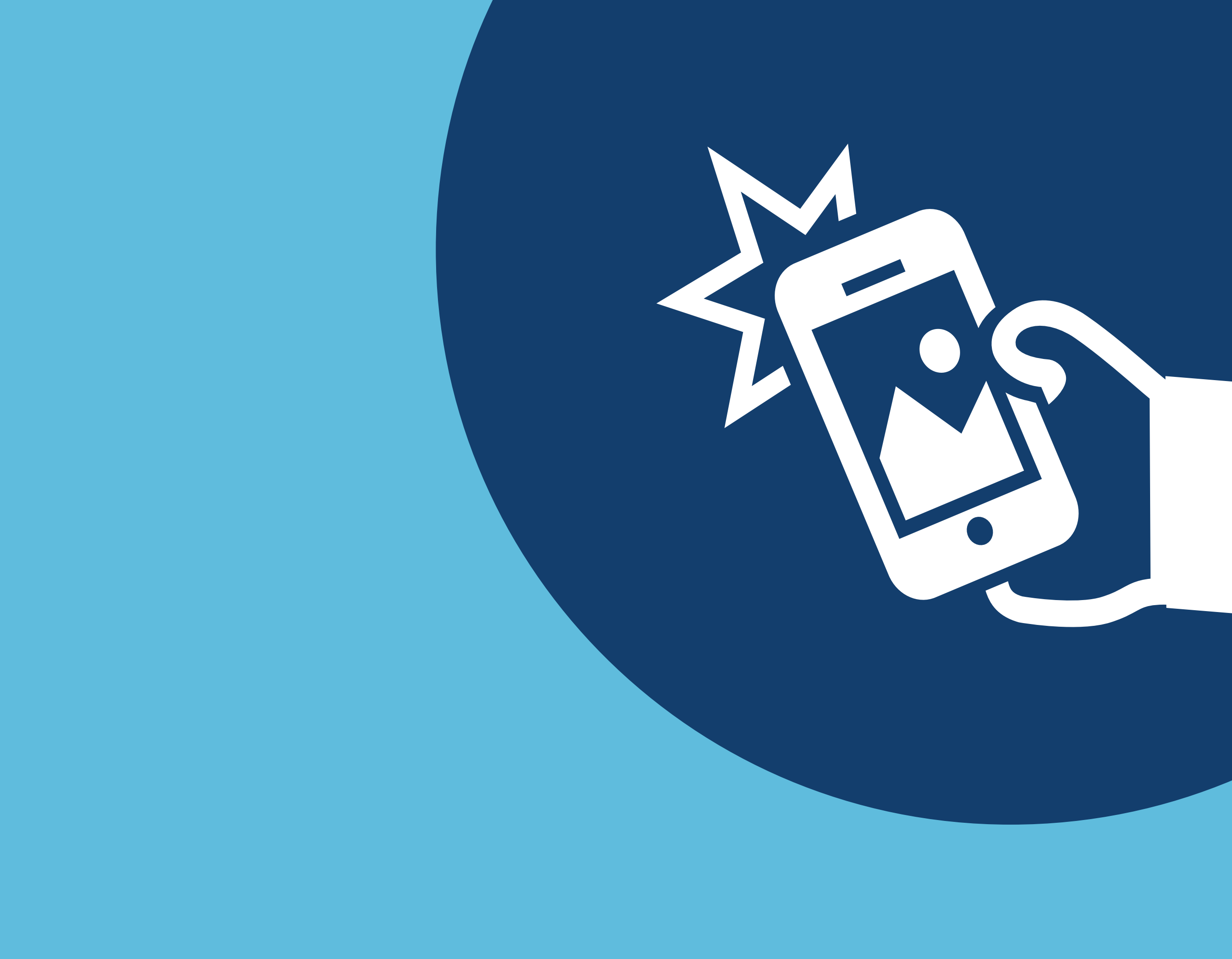

Como gerar imagens de produto através do pedido no novo portal do cliente

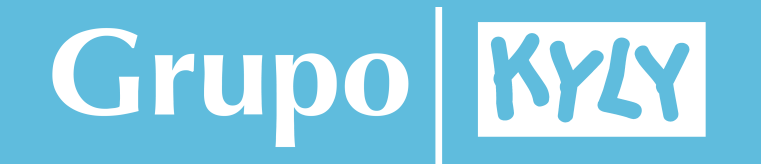

## Na página inicial, clique na opção **meus pedidos:**

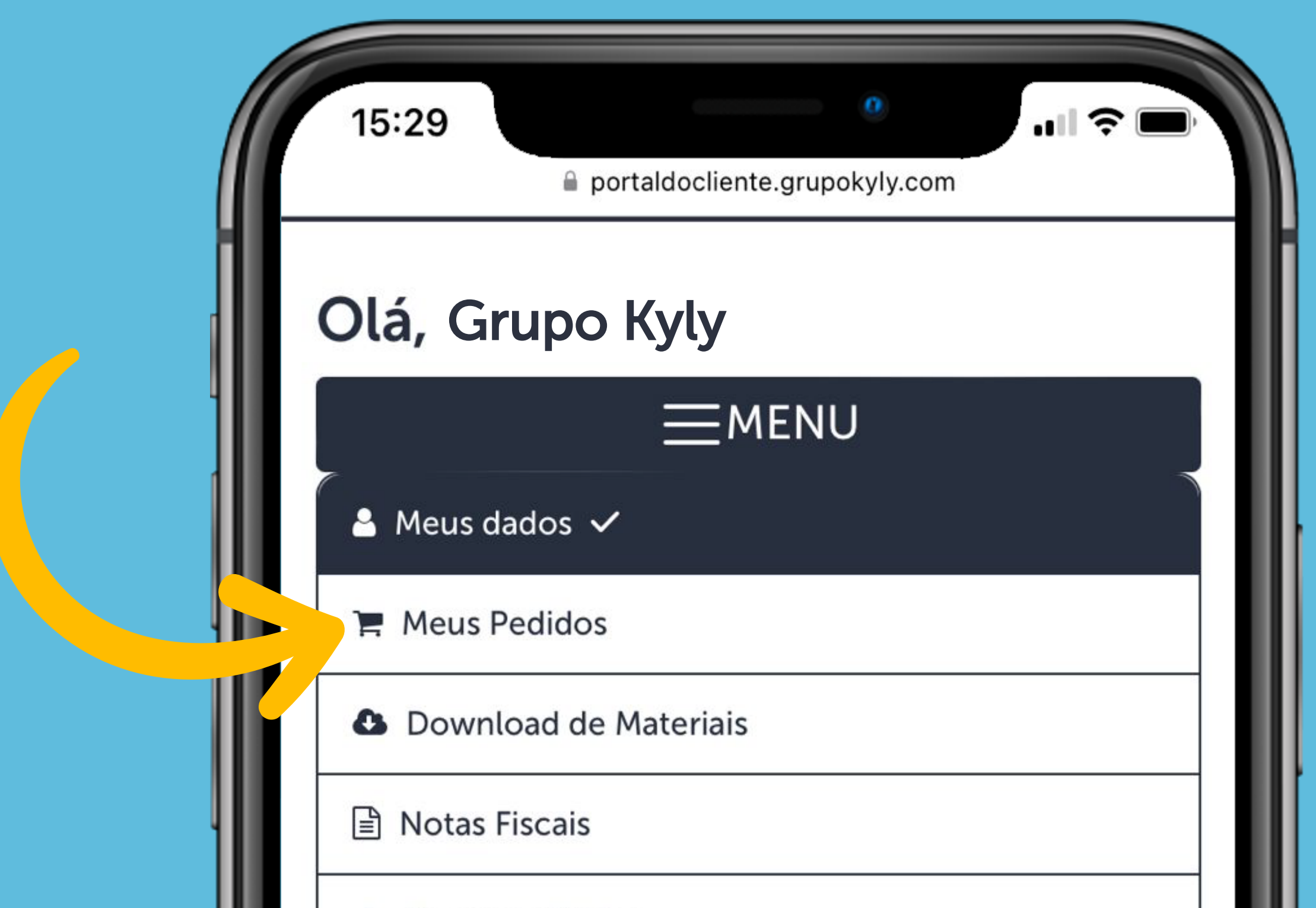

#### 📥 Portal de Títulos

#### Meus dados

CNPJ: 00.000.000/0000-00 Nome Fantasia Grupo Kyly Razão Social Grupo Kyly E-mail: sac@grupokyly.com Telefone: 0800 643 3006 Data de Cadastro: Número de Pedidos: 0

#### 🔒 Alterar Senha

#### Endereço

CEP: 89107-000 Endereço Rodovia SC 418, KM 3 nº 3215 Bairro: Centro Cidade: Pomerode

Estado: SC

Você pode filtrar por **data** ou pelo **número do pedido**.

Abaixo, será exibida a lista completa dos pedidos correspondentes.

| 15:29        | portaldocliente.grupokyly.com |  |
|--------------|-------------------------------|--|
| Olá, Gr      | иро Куly                      |  |
|              | ■MEUS PEDIDOS                 |  |
| ERP          |                               |  |
| Data Inicial | 01/01/2020                    |  |
| Data Final   | 30/11/2023 Q Pesquisar        |  |

| Buscar:  |            | Mostrar 10 regis   | stros |
|----------|------------|--------------------|-------|
| Pedido 🔶 | Data 🔻     | CNPJ 🌲             | CI    |
| 1234567  | 31/08/2021 | 00.000.000.0000-00 | M     |
| 1234567  | 31/08/2021 | 00.000.000.000-00  | M     |
| 1234567  | 31/08/2021 | 00.000.000.0000-00 | M     |
| 1234567  | 31/08/2021 | 00.000.000.0000-00 | M     |
| 1234567  | 31/08/2021 | 00.000.000.0000-00 | M     |
| 1234567  | 31/08/2021 | 00.000.000.0000-00 | M     |
| 1234567  | 31/08/2021 | 00.000.000.0000-0  |       |
| 1234567  | 31/08/2021 | 00.000.000.000-00  | 1     |

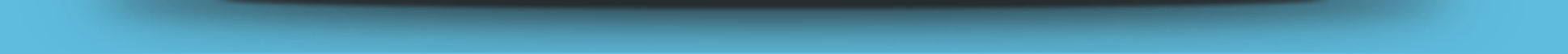

Ao deslizar a tela para a direita, clique na opção **detalhes** para abrir a cópia do pedido.

| 15:30        | nortaldocliente grupokyly.com |
|--------------|-------------------------------|
| Olá, Gr      | upo Kyly                      |
|              | EMEUS PEDIDOS                 |
| ERP          |                               |
| Data Inicial | 01/01/2020                    |

| Pagamento 🌲         | Link 🔶 | Total 🌲   | Detalhes 🌲 |   |
|---------------------|--------|-----------|------------|---|
| PM 60 -<br>30/60/90 |        | 4.401,69  | Detalhes   |   |
| PM 60 -<br>30/60/90 |        | 4.372,49  | Detalhes   | I |
| PM 60 -<br>30/60/90 |        | 4.314,77  | Detalhes   | I |
| PM 60 -<br>30/60/90 |        | 3.944,75  | Detalhes   | l |
| PM 60 -<br>30/60/90 |        | 3.957,16  | Detalhes   | l |
| PM 60 -<br>30/60/90 |        | 10.540,23 | Detalhes   |   |
| PM 60 -<br>30/60/90 |        | 12.856,20 | Deta 🕟     |   |
| PM 60 -<br>30/60/90 |        | 17.152,60 | Detall     |   |

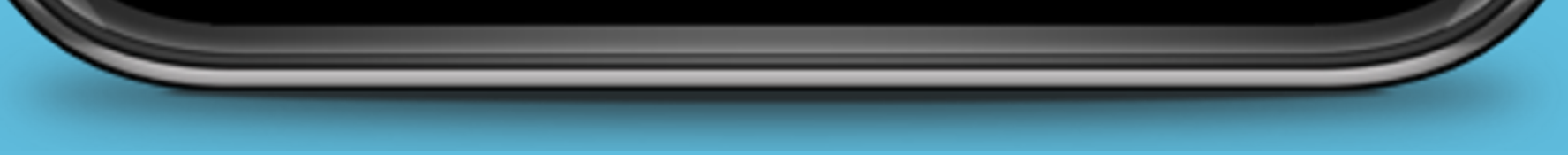

# Após abrir o pedido, clique na opção download imagens do pedido.

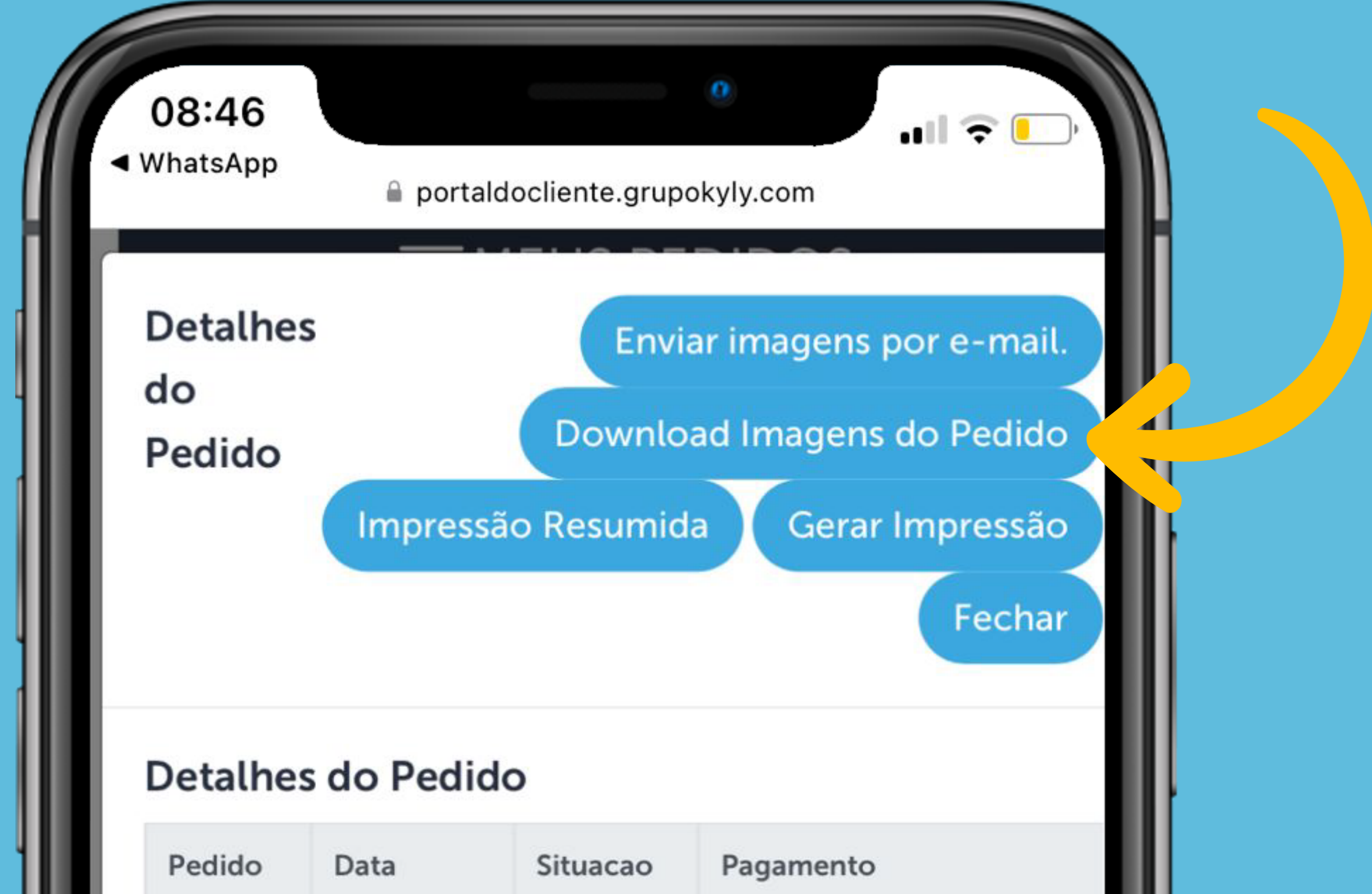

|          | 26/01/2024           | Em<br>Separação | 30/45/6 | PM 90 -<br>30/45/60/75/90/105/120/13 |     |
|----------|----------------------|-----------------|---------|--------------------------------------|-----|
|          |                      |                 |         |                                      |     |
| ltens do | Pedido               |                 |         |                                      |     |
| Produto  | Descrição            | Cor             | Tamanho | QtdePedida                           | Qte |
| 1000003  | CASACO<br>FEMININO   | 9010            | 10      | 1,00                                 |     |
| 1000003  | CASACO<br>FEMININO   | 9010            | 12      | 1,00                                 |     |
| 1000003  | CASACO<br>FEMININO   | 9010            | 14      | 1,00                                 |     |
| 1000003  | CASACO<br>FEMININO   | 9010            | 16      | 1,00                                 |     |
| 1000016  | CONJUNTO<br>FEMININO | 0001            | 6A9M    | 1,00                                 |     |
| 1000016  | CONJUNTO<br>FEMININO | 0001            | 12A18M  | 1,00                                 |     |
| 1000016  | CONJUNTO<br>FEMININO | 0467            | 9A12M   | 1,00                                 | 9   |
| 1000051  | CONJUNTO             | 0452            | м       | 1,00                                 |     |

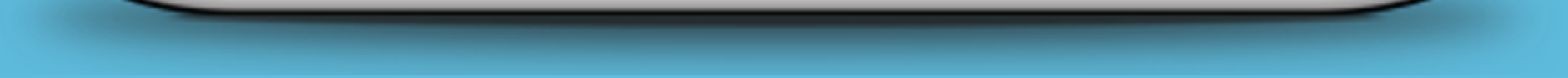

Uma nova janela será aberta exibindo as **imagens dos produtos**. Você terá a opção de selecionar individualmente ou selecionar todas as imagens para download.

### Além disso, é possível **digitar e buscar** por código do produto.

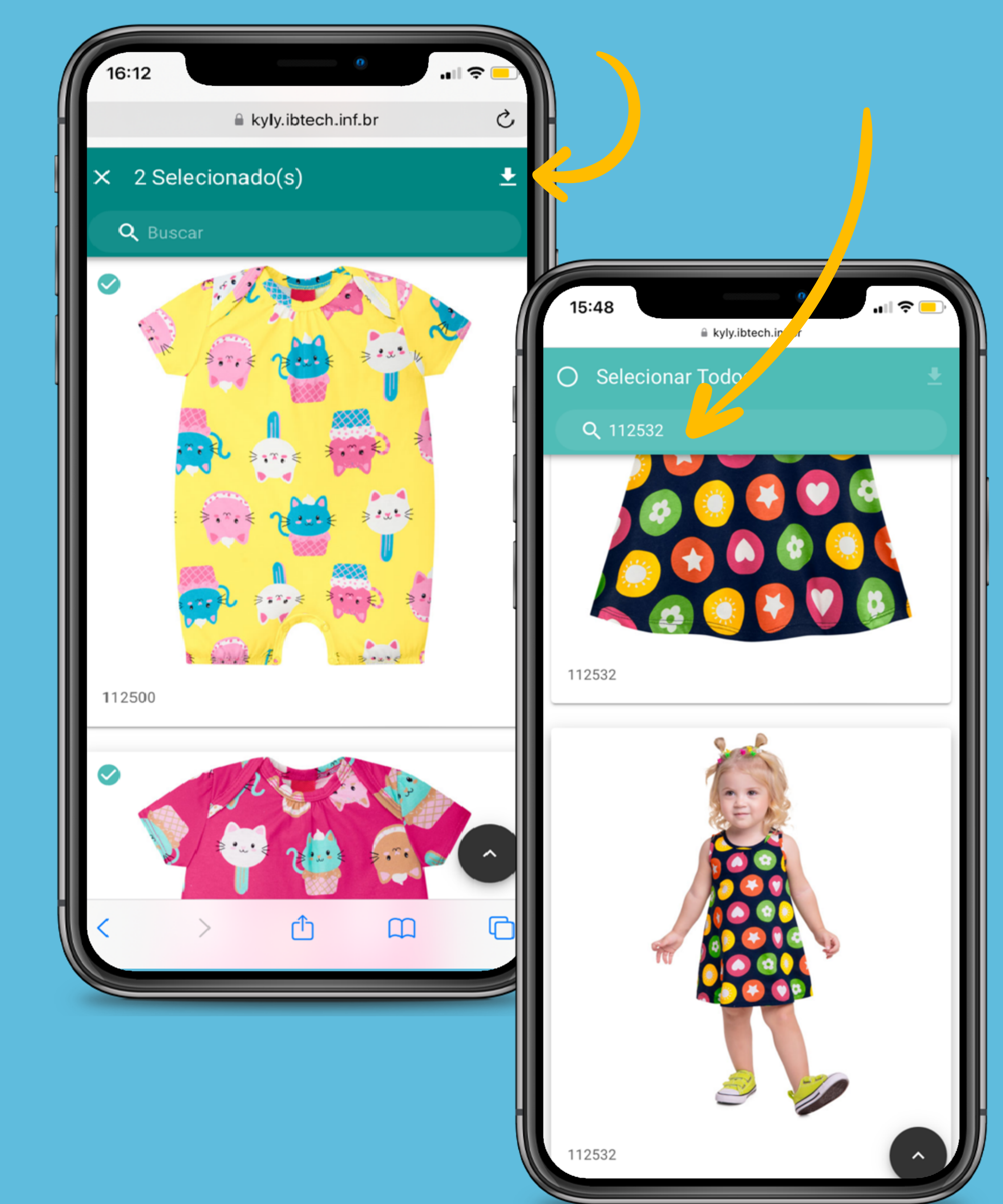

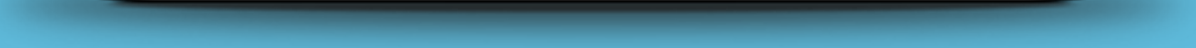